# Solicitud Hoja de Reporte en Línea

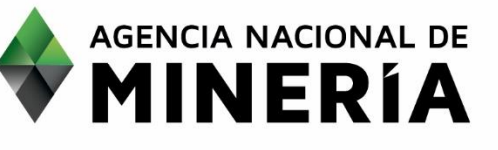

## HOJA DE REPORTE EN LÍNEA

De acuerdo con el Artículo 325 de la Ley 695 de 2001, la autoridad minera o la autoridad nacional que de conformidad con la organización de la administración pública y la distribución de funciones entre los entes que la integran, tenga a su cargo la conservación, administración y manejo de los minerales podrá cobrar a aquellas personas naturales o jurídicas que utilicen o soliciten sus servicios, cuotas o derechos por la prestación de los mismos.

Bajo esta consideración, la HOJA DE REPORTE, corresponde a un documento en formato de texto, que contiene información correspondiente a Títulos y/o Solicitudes mineras vigentes, seleccionados a partir de un criterio específico definido por el solicitante. La información contenida en el reporte está relacionada con el código de expediente, código RMN, área, estado, modalidad, mineral, titular, municipio/departamento, fecha de inscripción y terminación para el caso de títulos mineros inscritos y fecha de radicación, para solicitudes mineras.

El costo del producto Hoja de Reporte, está determinado por el número de hojas resultantes.

La consulta puede definirse por las siguientes categorías: títulos mineros, solicitudes mineras, departamento/municipio, mineral de interés, modalidad y por coordenadas. Las coordenadas deben ser planas de Gauss Krüger, en el Sistema de Referencia Datum Bogotá y estar asociadas a un número de plancha IGAC, según regionalización por zonas de Gauss establecida por el Instituto Geográfico Agustín Codazzi.

## Paso 1 - Ingreso al portal de la Agencia Nacional de Minería - ANM

El interesado debe ingresar a la página institucional de la Agencia Nacional de Minería a través de la dirección <u>www.anm.gov.co</u>, seleccionar <u>Trámites y servicios</u>. Posteriormente hacer clic en <u>Trámites en Línea</u>, donde encontrará los productos que ofrece la Agencia y específicamente el servicio "Hoja de Reporte".

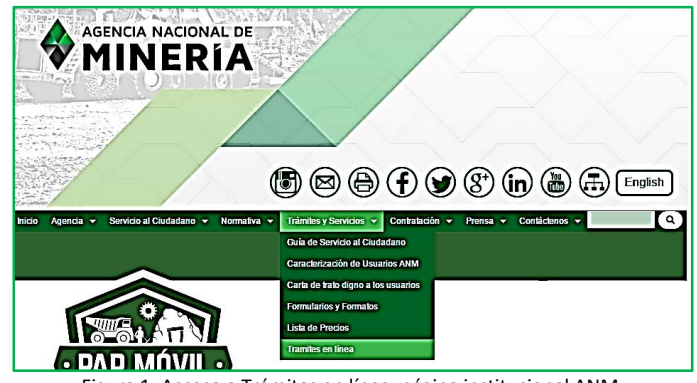

Figura 1. Acceso a Trámites en línea, página institucional ANM.

Paso 2 – Solicitud Hoja de Reporte

En el cuadro de diálogo de Trámites en Línea, encontrará dos enlaces asociados a la solicitud de *Hoja de Reporte*:

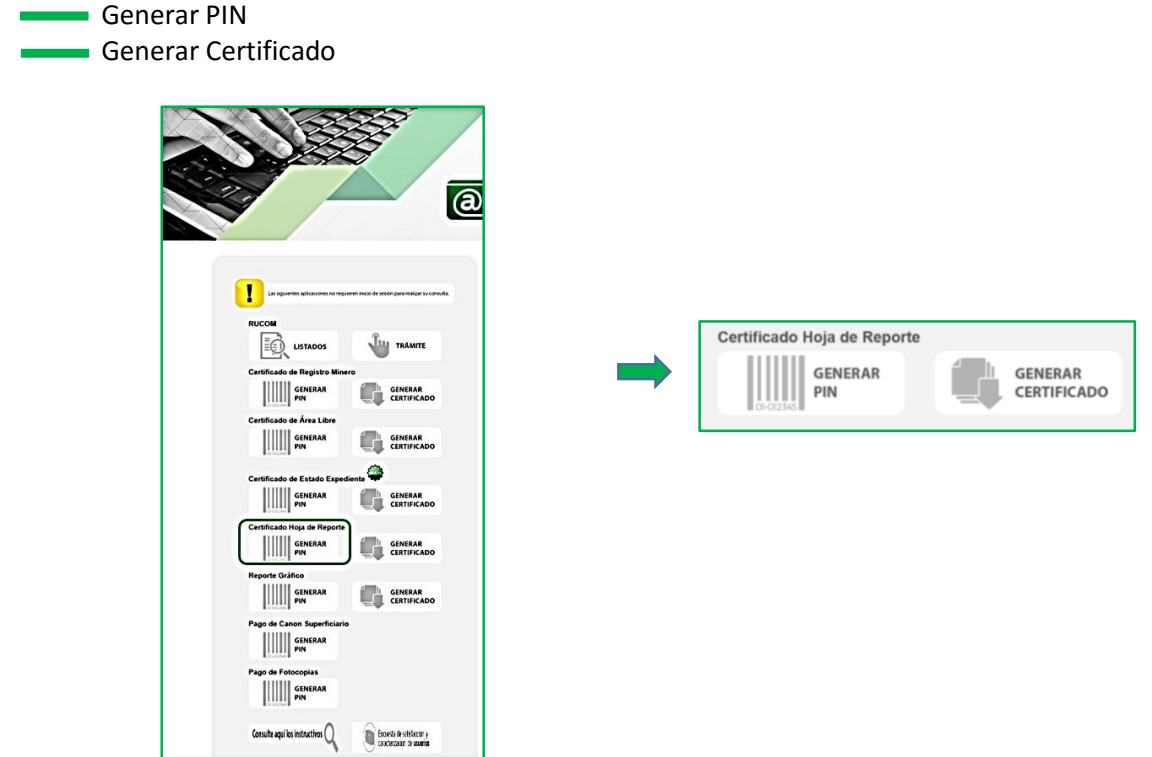

Figura 2. Enlaces solicitud Hoja de Reporte.

### Paso 3 – Términos y Condiciones

Toda vez, que se requiere como requisito para la adquisición del producto Hoja de Reporte contar con un PIN, este podrá ser generado al ingresar al link "**GENERAR PIN**".

Una vez seleccionada la opción "GENERAR PIN", se presentarán los Términos y Condiciones del servicio y producto a generar. Es importante que el interesado lea y comprenda los términos y condiciones allí descritos, por cuanto, el sistema únicamente permite continuar con el proceso una vez el usuario acepte los términos y condiciones establecidos.

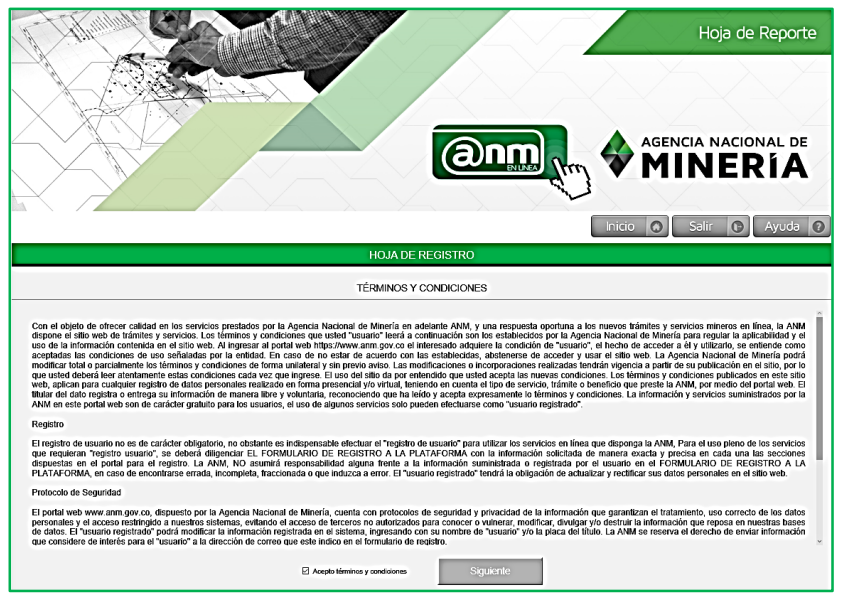

Figura 3. Términos y Condiciones para la generación de Hoja de Reporte.

Entre los términos y condiciones establecidos, se describen los requisitos técnicos como navegador recomendado, así como advertencias generales de uso, como es la solicitud de un PIN por cada producto Hoja de Reporte.

#### Paso 4 - Generar PIN

Una vez aceptados los términos y condiciones del servicio, el interesado debe diligenciar veraz y cuidadosamente la información de datos básicos para la generación del PIN, la cual corresponde a información general del solicitante como: tipo de persona, tipo de Identificación, número de identificación, nombres y apellidos, teléfonos, correo electrónico, dirección de correspondencia del solicitante del producto Hoja de Reporte, municipio y departamento.

|                                              | Hoja de Reporte                                                   |
|----------------------------------------------|-------------------------------------------------------------------|
|                                              |                                                                   |
|                                              | Inicio 💽 Səlir 🕥 Ayuda 💽                                          |
| INGRESO DATOS BÁSIO                          | COS PARA HOJA DE REPORTE                                          |
| La internación debe ser registrada - DATOS E | icmo apareos en el documento de identificación<br>IEL SOLICITANTE |
| Tipo de persona                              | NATURAL                                                           |
| Tipo de identificación *                     | CEDULA                                                            |
| Número de identificación                     | 12345678                                                          |
| Nombre:                                      | Jaime Elias                                                       |
| Teléfono:                                    | 2220043                                                           |
| Celular o teléfono alterno :                 | 3092589758                                                        |
| Correo Electrónico                           | solicitud@rg.com                                                  |
| Domicilio:                                   | Calle 26 51 59                                                    |
| Departamento:                                | BOGOTA                                                            |
| Municipio                                    | BOGOTA D.C.                                                       |

Figura 4. Información básica del solicitante Hoja de Reporte.

Luego de registrar la información básica, el sistema solicitará al usuario ingresar la información técnica correspondiente al área de interés, de acuerdo con los siguientes criterios para la generación de la Hoja de Reporte:

- Categoría (Título y/o Solicitud)
- Departamento/municipio(s)
- Mineral
- Coordenadas

## Paso 4.1 - Criterio por Categoría Título y/o Solicitud Minera

Mediante la opción de lista de chequeo, el usuario debe seleccionar si desea información de Títulos mineros, Solicitudes mineras vigentes o por el contrario si su interés está en ambos casos.

| CRITERIOS PARA EL REPORTE |
|---------------------------|
| ⊡ Buscar Títulos          |
| ⊠ Buscar Solicitudes      |

Figura 5. Criterio por Títulos y/o Solicitudes mineras vigentes para la Hoja de Reporte

**Nota:** La selección por categoría Título y/o Solicitud minera, es requisito indispensable para generar la Hoja de reporte.

## Paso 4.2 - Criterio por Departamento/Municipio

Al escoger la opción **Departamento/municipio**, el interesado deberá seleccionar el nombre del departamento y municipio(s) de su interés e ingresar en la casilla de código de verificación, los caracteres según aparecen en la imagen cifrada. Seleccionar el botón "Siguiente" para continuar con el procedimiento.

Puede utilizarse la herramienta de búsqueda, para clasificar por nombre de municipio, de acuerdo a la preferencia del usuario.

|               |                          | epanamento/wum     | cipio.        |  |
|---------------|--------------------------|--------------------|---------------|--|
|               | Seleccione departamento: | ARAUCA             | *             |  |
|               |                          | ۹                  |               |  |
| D             | sponibles                |                    | Seleccionados |  |
| ARAUCA        |                          | ✓ SARAV            | /ENA          |  |
| ARAUQUITA     |                          |                    |               |  |
| CRAVO NORTE   |                          |                    |               |  |
| FORTUL        |                          | -                  |               |  |
| POR DEFINIR   |                          |                    |               |  |
| PUERTO RONDON |                          |                    |               |  |
| SARAVENA      |                          |                    |               |  |
| TAME          |                          | -                  |               |  |
|               |                          |                    |               |  |
|               |                          | 34                 |               |  |
|               |                          |                    |               |  |
|               |                          |                    |               |  |
|               |                          |                    |               |  |
|               |                          |                    |               |  |
|               |                          |                    |               |  |
|               | Por                      | Minerales de Inter | es:           |  |
|               | <b>D</b> F               | Por Coordenadas:   |               |  |
|               |                          |                    |               |  |
|               |                          | <b>4090</b>        | N/NR          |  |
|               | Sec. Sec.                |                    |               |  |
|               | 4090                     | × : C              | APTCHA -      |  |
|               |                          | ° C                |               |  |
|               |                          |                    |               |  |
|               |                          |                    |               |  |
|               |                          |                    |               |  |

Figura 6. Criterio por Departamento/Municipio para la Hoja de Reporte.

## Paso 4.3 - Criterio por Mineral

Al seleccionar la opción **Mineral de interés**, el interesado puede escoger el(los) mineral(es) de su preferencia, que se muestran en la lista disponible de minerales. La selección del mineral, debe cargarse en la columna *Seleccionados*.

Puede utilizarse la herramienta de búsqueda, para clasificar el mineral de acuerdo a la preferencia del usuario.

**Nota:** La selección por mineral de interés aplica únicamente si el solicitante selecciona el (los) Departamento(s)/municipio(s) de interés.

Una vez registrada la información respecto al mineral de interés, el usuario debe ingresar el código de verificación en la casilla con los mismos caracteres según aparecen en la imagen cifrada. De lo contrario puede cancelar la solicitud confirmando la salida y de este modo cancelará el procedimiento de generación de PIN.

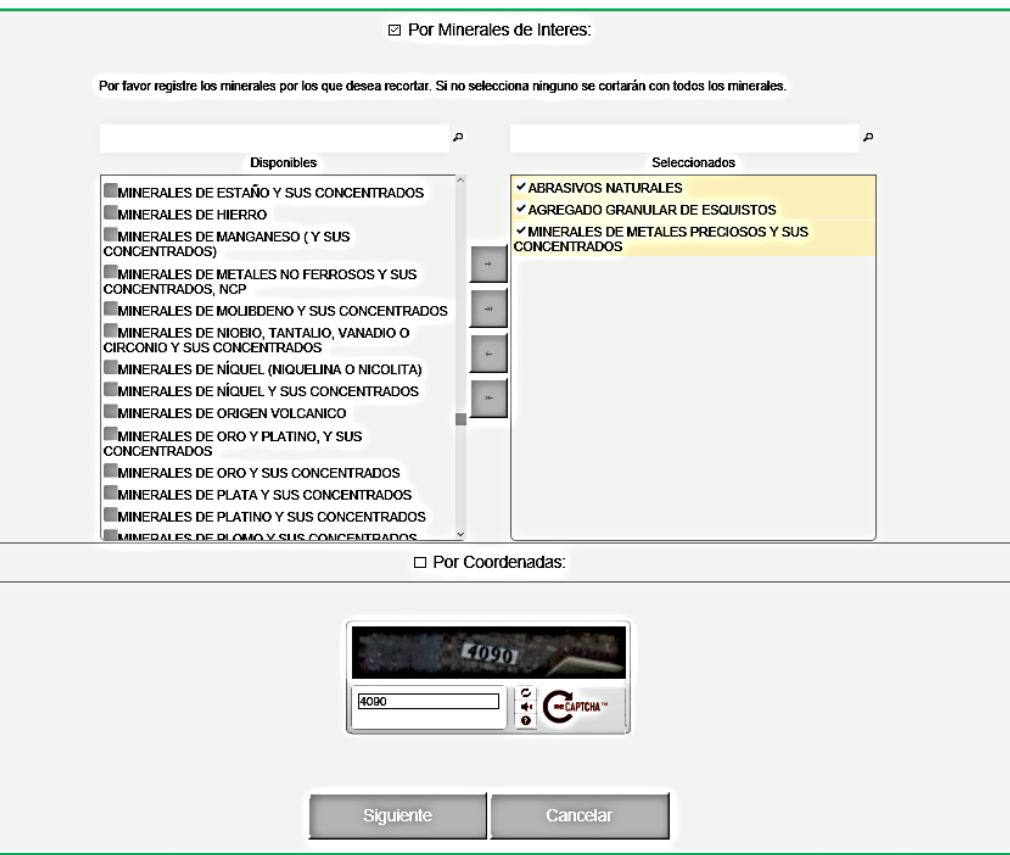

Figura 7. Criterio por Mineral de interés para la Hoja de Reporte.

## Paso 4.4 - Criterio por Coordenadas

En este caso, el solicitante debe ingresar el número de plancha IGAC y las coordenadas correspondientes al área de interés, ya sea en forma manual o cargadas al sistema en un archivo con formato de texto.

Se recomienda al interesado verificar cuidadosamente la información técnica a cargar. Es importante advertir que una vez el usuario ratifique la información solicitada no habrá lugar a reclamos relacionados con equivocaciones en la entrada de los datos de las coordenadas o de la plancha IGAC.

| MINDO                           | a IGAC: 103            | *            |           |
|---------------------------------|------------------------|--------------|-----------|
| - and                           |                        |              |           |
| cione la forma de ingreso de co | ordenadas • Cargar Arc | chivo Ingres | o de Coor |
|                                 | _                      | -            |           |
| Cargar Archivo:                 | Cargar Archivo         | + Ejempli    | D         |
| Coordenada Norte                | e Coordenada Este      |              |           |
| 1307940.0                       | 1130081.0              | Modificar    | Eliminar  |
| 1307929.0                       | 1130238.0              | Modificar    | Eliminar  |
| 1307890.0                       | 1130238.0              | Modificar    | Eliminar  |
| 1307890.0                       | 1130346.0              | Modificar    | Eliminar  |
| 1307788.0                       | 1130346.0              | Modificar    | Eliminar  |
| 1307788.0                       | 1130220.0              | Modificar    | Eliminar  |
| 1307717.0                       | 1130220.0              | Modificar    | Eliminar  |
| 1307744.0                       | 1130035.0              | Modificar    | Eliminar  |
| 1307812.0                       | 1129987.0              | Modificar    | Eliminar  |
|                                 | ¥1090                  |              |           |

Figura 8. Criterio por Coordenadas para generación de la Hoja de Reporte.

#### Nota:

Las coordenadas a suministrar por parte del usuario, deben ser coordenadas planas de Gauss Krüger y en el Sistema de Referencia Datum Bogotá, teniendo en cuenta el Número de Plancha IGAC y origen, en la que se encuentre el área de interés. Esto obedece a la configuración actual del Sistema Catastro Minero Colombiano.

Una vez registrada la información técnica requerida, el usuario debe ingresar el código de verificación en la casilla con los mismos caracteres según aparece en la imagen cifrada. De lo contrario puede cancelar la solicitud confirmando la salida y de este modo cancelará el procedimiento de generación de PIN.

## Paso 4.5 - Confirmación de Información

Se visualizará un cuadro de diálogo que presenta la información aportada por el usuario conformada por los datos básicos del solicitante e información técnica del área de interés como Departamento(s), Municipio(s), mineral(es) seleccionados, coordenadas planas de Gauss Krüger, según corresponda a la opción seleccionada, numerales 4.1, 4.2 y 4.3.

| REGISTROS EXCONTRADOS Se encontra<br>REGISTROS EXCONTRADOS Se encontrar | on: 66 registros de Titulos                                                                                                    |                                                                                                    |
|-------------------------------------------------------------------------|----------------------------------------------------------------------------------------------------|----------------------------------------------------------------------------------------------------|
| NUMERO DE PINGINAS El reporte Contiene: 12 hejas e                      | r. 81 registros de Solicitudes<br>reporte. Con un valor total de 193808.0                                                                                                    |                                                                                                    |
| DATOS BÁSK                                                              | 05                                                                                                    |                                                                                                    |
| The Base                                                                |                                                                                                    |                                                                                                    |
| The birefficience                                                       | CITRAA                                                                                                    |                                                                                                    |
| Número Mertificación                                                    | 12345678                                                                                                    |                                                                                                    |
| Nortes                                                                  | Jaime Elies                                                                                                    |                                                                                                    |
| Taléfore                                                                | 2229043                                                                                                    |                                                                                                    |
| Deklar o lakituro alarma                                                | 2002008/56                                                                                                    |                                                                                                    |
| Come electricite                                                        | schohat@rg.com                                                                                                    |                                                                                                    |
| Demisilie                                                               | Culle 28 51 59                                                                                                    |                                                                                                    |
| Departmenter                                                            | BODOTA                                                                                                    |                                                                                                    |
| Marispin                                                                | 0.0 AT0808                                                                                                    |                                                                                                    |
| Web Certification                                                       | \$160,500 person                                                                                                    |                                                                                                    |
| LISTADO DE MUNICIPIOS SELECCIONAL                                       | OS PARA HOJA DE REGISTRO                                                                                                    |                                                                                                    |
|                                                                         |                                                                                                    |                                                                                                    |
| Departamento                                                            | Municipio                                                                                                    |                                                                                                    |
|                                                                         |                                                                                                    |                                                                                                    |
| ANA ANA                                                                 | R                                                                                                    |                                                                                                    |
|                                                                         | DATOS BÁSIO<br>Iga Norae<br>Iga Norae | DATOS BÁSICOS<br>Tamama MARIA<br>Tamama MARIA<br>Tamama MARIA<br>Tamama MARIA<br>Tamama MARIA<br>Tamama MARIA<br>Cana data<br>Maria Maria<br>Cana data<br>Maria Maria<br>Maria Maria<br>Maria<br>Maria Maria<br>Maria<br>Ma |

Figura 9. Confirmación de información según criterio por Departamento/Municipio.

|   | CONFIRMACIÓN DE DATOS PARA PAGO HOJA DE REPORTE                                                                                                    |
|---|----------------------------------------------------------------------------------------------------|
| 0 | BE.COSTINCS ENCONTINADOS Se excentremos 1 regulares de Titulare<br>18 (ECOSTINCS ENCONTINADOS Se excentremos 19 regulares de Salacitades<br>19 (ENCOS EN FACIORAS de La monto Cantoras Cantos de manto, Cantos en Vento Marco Activitado en<br>19 de 19 de Cantos de La monto Cantos de Salacita de Cantos de Salacitados                                                                                                    |
|   |                                                                                                    |
|   | DATOS BÁSICOS                                                                                                    |
|   |                                                                                                    |
|   | TIDO PERSONA : MATURAL                                                                                                    |
|   | Nonen Kentinaden : 12000A                                                                                                    |
|   | HUMBER HEART A LEVERS                                                                                                    |
|   | Telifono 220013                                                                                                    |
|   | Calular o latebook alterno 3882989758                                                                                                    |
|   | Coreo electrino : estatuiging.com                                                                                                    |
|   | Domicilio : Calio 28 51 59                                                                                                    |
|   | Departamento : BODOTA                                                                                                    |
|   | Muricipio : BOGOTA D.C.                                                                                                    |
|   | Valor Certificado : \$26,800 pesos                                                                                                    |
|   |                                                                                                    |
|   | LISTADO DE MUNICIPIOS SELECCIONADOS DARA NO IA DE REGISTRO                                                                                                    |
|   |                                                                                                    |
|   |                                                                                                    |
|   | Departamento Municipio                                                                                                    |
|   | ANTICODA AMADA                                                                                                    |
|   |                                                                                                    |
|   |                                                                                                    |
|   |                                                                                                    |
|   | LISTADO DE MINERALES SELECCIONADOS PARA HOJA DE REGISTRO                                                                                                    |
|   |                                                                                                    |
|   | Minoral                                                                                                    |
|   | ORO CONCERNING OF CONCERNING OF CONCERNINCE OF CONCERNINCO OF CONCERNINO |
|   | Página: 1 de 1 x xx xx                                                                                                    |
|   |                                                                                                    |
|   |                                                                                                    |
|   |                                                                                                    |
|   |                                                                                                    |
|   |                                                                                                    |

Figura 10. Confirmación de información según criterio por Mineral de interés y Municipio.

|                       |                                                                                                    | ann                                                                                           | (m)               | MINERÍA             |
|-----------------------|----------------------------------------------------------------------------------------------------|-----------------------------------------------------------------------------------------------|-------------------|---------------------|
|                       |                                                                                                    |                                                                                               | Ini               | cio 🕥 Salir 🕞 Ayuda |
| CONFIRMAC             | ÓN DE DATOS PARA F                                                                                        | PAGO HOJA DE I                                                                                | REPORTE           |                     |
| REGIS<br>NUMERO DE PA | ISTROS ENCONTRADOS Se encontra<br>TROS ENCONTRADOS Se encontraro<br>SINAS El reporte Contiene: 2 hojas de | aron: 1 registros de Títulos<br>on: 1 registros de Solicitude<br>e reporte. Con un valor tota | s<br>I de:26800.0 |                     |
|                       | DATOS BÁSIC                                                                                               | os                                                                                            |                   |                     |
|                       |                                                                                                    |                                                                                               |                   |                     |
|                       | Tipo Persona :                                                                                            | NATURAL                                                                                       |                   |                     |
|                       | Tipo Identificación :                                                                                     | CEDULA                                                                                        |                   |                     |
|                       | Numero Identificación :                                                                                   | 12340078                                                                                      |                   |                     |
|                       | Taléfano                                                                                                  | 2220042                                                                                       |                   |                     |
|                       | Celular o telátoro atlemo:                                                                                | 3002580758                                                                                    |                   |                     |
|                       | Correo electrónico :                                                                                      | solicitud@ra.com                                                                              |                   |                     |
|                       | Domicilio                                                                                                 | Calle 20 51 59                                                                                |                   |                     |
|                       | Departamento :                                                                                            | BOGOTA                                                                                        |                   |                     |
|                       | Municipio :                                                                                               | BOGOTA D.C.                                                                                   |                   |                     |
|                       | Valor Certificado :                                                                                       | \$26,800 pesos                                                                                |                   |                     |
| LIS                   | TADO PUNTOS PARA HO                                                                                       | JA DE REGISTRO                                                                                |                   |                     |
|                       |                                                                                                    |                                                                                               |                   |                     |
| Goordenad             | a Norte                                                                                                   | Coordenad                                                                                     | ia Este           |                     |
| 1293700.0             | 11523                                                                                                    | 350.0                                                                                         |                   |                     |
| 1293700.0             | 11517                                                                                                    | 750.0                                                                                         |                   |                     |
| 1295500.0             | 11517                                                                                                    | 750.0                                                                                         |                   |                     |
| 1295500.0             | 11520                                                                                                    | 0.080                                                                                         |                   |                     |

Figura 11. Confirmación de información según criterio por coordenadas.

Una vez realizada la verificación de los datos suministrados al sistema, de encontrarse correcta la información y el usuario se encuentra conforme, éste debe seleccionar la forma de pago a usar para la cancelación del producto solicitado.

En caso contrario, el interesado puede cancelar la solicitud confirmando la salida y de este modo cancelará el procedimiento de generación del PIN.

## Paso 5 - Opciones de pago

El solicitante de la Hoja de Reporte, tiene 2 formas para realizar el pago del producto:

- Pago en Línea. Para cancelar el valor del PIN en línea por PSE (Proveedor de Servicios Electrónicos).
- Recibo Pago. Con el propósito de cancelar valor del PIN en entidad bancaria.

#### Paso 5.1 - Pago en Línea

Si el interesado decide realizar el pago en línea, debe seleccionar la casilla de "<u>Pago en Línea</u>" para continuar con el procedimiento. El pago en línea, incluye la generación del <u>código de verificación del</u> <u>pago</u>. En caso que el interesado desee guardar esta información y un <u>código de consulta</u> del producto Hoja de Reporte, el cual se requiere cada vez que el interesado desee consultar la hoja de reporte, una vez se haya generado el producto.

El enlace <u>"PSE"</u>, direccionará el proceso de pago en línea al banco con el cual el interesado realizará la transferencia bancaria.

| Hoja de Reporte                                                                              |
|----------------------------------------------------------------------------------------------|
| AGENCIA NACIONAL DE<br>MINERÍA                                                               |
| Inicio 🕥 Salir 🕲 Ayuda 🖉                                                                     |
| PAGO EN LÍNEA HOJA DE REGISTRO                                                               |
| 1. Código de Verificación para Pago en Línea.                                                |
| Con este código podrá efectuar su pago en línea a través de la ventanilla PSE:               |
| 331619                                                                                       |
| Para consultas del certificado posteriores a su pago recoverde utilizar el algulante obdigo: |
| 20160909085746                                                                               |
| 2. Pago de Certificado por PSE.                                                              |
| PSC<br>PSC                                                                                   |

Figura 12. Pago en línea de producto Hoja de Reporte.

## Paso 5.2 - Recibo Pago entidad Bancaria

En caso que el interesado en Hoja de Reporte decida realizar el aporte a través de un recibo o comprobante de pago, se expedirá a través del sistema un comprobante de pago o PIN en el que se identifica el nombre e identificación del solicitante, la fecha de expedición del comprobante, forma de pago (únicamente efectivo), referencia y descripción del servicio y el valor a pagar en pesos colombianos. Ver figura 13.

|                                                                         | COMPROBANTE DE                                                                                                    | PAGU O PIN NO                                                              |                                                                                    |
|-------------------------------------------------------------------------|----------------------------------------------------------------------------------------------------|----------------------------------------------------------------------------|------------------------------------------------------------------------------------|
| MINER                                                                   | A 2016090909                                                                                                    | 90525                                                                      | PÁGUESE EN BANCO DE BOGOT                                                          |
| Nombre Perso                                                            | na (Natural o Jurídica)                                                                                                    | Número documento                                                           |                                                                                    |
| Jaime Elías                                                             |                                                                                                    | 12345678                                                                   | Fecha Expedición                                                                   |
| Referencia                                                              | Descripción                                                                                                    | Valor                                                                      | 09/09/2016                                                                         |
| 33                                                                      | PAGO HOJA DE REPORTE                                                                                                    | \$ 160,800                                                                 |                                                                                    |
| TOTAL A PAG                                                             | AR                                                                                                    | \$ 160,800                                                                 | -                                                                                  |
|                                                                         | - COPIA BANCO Válida hasta el día 14<br>COMPROBANTE DE                                                                     | N09/2018 Espa                                                              | kojo para timbre o sello del banco -                                               |
|                                                                         | COMPRODANTE DE                                                                                                    | FAGO O FININO                                                              |                                                                                    |
| MINER                                                                   | Ä 2016090909                                                                                                    | 90525                                                                      | PÁGUESE EN BANCO DE BOGOT                                                          |
| MINER<br>Nombre Perso                                                   | A 2016090909                                                                                                    | 00525<br>Número documento                                                  | PÁGUESE EN BANCO DE BOGOT                                                          |
| MINER<br>Nombre Perso<br>Jaime Elías                                    | 2016090909                                                                                                    | 00525<br>Número documento<br>12345678                                      | PÁGUESE EN BANCO DE BOGOT                                                          |
| MINER<br>Nombre Perso<br>Jaime Elías<br>Referencia                      | 2016090909<br>na (Natural o Jurídica)<br>Descripción                                                                       | 00525<br>Número documento<br>12345678<br>Valor                             | PÁGUESE EN BANCO DE BOGOT                                                          |
| MINER<br>Nombre Perso<br>Jaime Elías<br>Referencia<br>33                | 2016090900 na (Natural o Jurídica)      Descripción PAGO HOJA DE REPORTE                                                   | 00525<br>Número documento<br>12345678<br>Valor<br>\$ 160,800               | PÁGUESE EN BANCO DE BOGOT                                                          |
| MINER<br>Nombre Perso<br>Jaime Elías<br>Referencia<br>33<br>TOTAL A PAG | 201609000     Descripción     PAGO HOJA DE REPORTE     AR                                                                  | 00525<br>Número documento<br>12345678<br>Valor<br>\$ 160,800<br>\$ 160,800 | PÁGUESE EN BANCO DE BOGOT<br>Fecha Expedición<br>09/09/2016<br>ÚNICAMENTE EFECTIVO |
| MINER<br>Nombre Perso<br>Jaime Elías<br>Referencia<br>33<br>TOTAL A PAG | 2016090900 na (Natural o Jurídica)      Descripción PAGO HOJA DE REPORTE AR      419/77069897522069(6020)201234978(8020)20 | 00525<br>Número documento<br>12345678<br>Valor<br>\$ 160,600<br>\$ 160,600 | PÁGUESE EN BANCO DE BOGOT                                                          |

Figura 13. Modelo de comprobante de pago o PIN, para pago a través de recibo.

Una vez generado el PIN por comprobante de pago, el interesado tendrá tres (3) días hábiles para realizar el pago, de lo contrario deberá solicitarlo nuevamente.

Respecto al pago en entidad bancaria, este se verá reflejado al día hábil siguiente de realizar el pago. Esta situación debe igualmente ser notificada por la entidad bancaria a la ANM, donde surtidos los trámites correspondientes, el interesado podrá consultar y descargar el producto hoja de reporte.

## Paso 6 - Generar Hoja de Reporte

Una vez realizado y reflejado el pago del producto solicitado "Hoja de Reporte", el interesado debe ingresar al link <u>www.anm.gov.con</u>, seleccionar <u>Trámites y servicios</u> y posteriormente hacer clic en <u>Trámites en Línea</u>, **GENERAR CERTIFICADO**, en la opción dispuesta para la Hoja de Reporte.

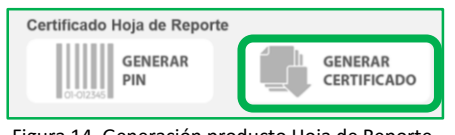

#### Figura 14. Generación producto Hoja de Reporte.

## Paso 6.1 - Consulta y descarga

Al ingresar al enlace **Trámites en Línea**, en la página institucional de la ANM y seleccionar "GENERAR CERTIFICADO" para la Hoja de Reporte, el interesado encontrará un cuadro de diálogo en el que debe ingresar parte de la información registrada al inicio de la solicitud, relacionada con el tipo de persona (Natural o Jurídica), tipo de identificación, número de identificación y **número de PIN**, el cual corresponde al número que se encuentra en el comprobante de pago.

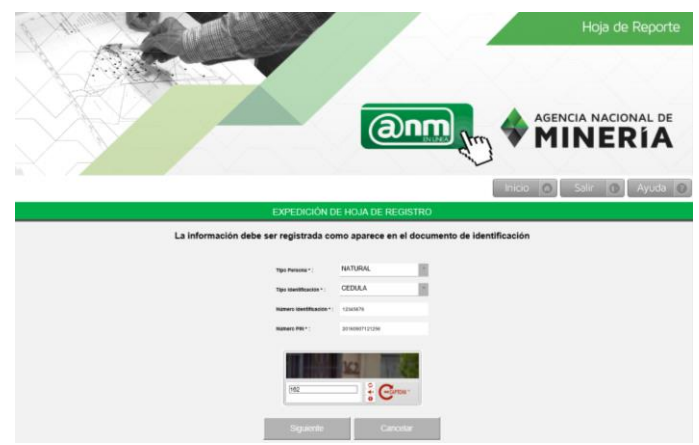

Figura 15. Expedición Hoja de Reporte.

Adicionalmente, el solicitante debe ingresar el código de verificación en la casilla con los mismos caracteres según aparecen en la imagen cifrada y seleccionar el botón siguiente.

Una vez generado el producto Hoja de Reporte, el interesado en este producto, podrá consultarlo siempre y cuando cuente con el número PIN asignado para el mismo, que para el pago en línea

corresponde al **"código para generar la Hoja de Reporte**", mientras que por comprobante de pago el número del PIN corresponde al número de comprobante.

Es importante aclarar, que una vez generada la Hoja de Reporte, ésta se encontrará disponible durante *treinta días calendario*, con el fin que pueda ser consultado y descargado por el interesado cuantas veces lo requiera.

No obstante lo anterior, se deja la salvedad que la información que se muestra en el documento Hoja de Reporte, corresponde a la información existente en el Catastro Minero Colombiano - CMC a la fecha de expedición del producto, y por tanto en caso de realizarse consultas durante el periodo de treinta días calendario que se trató anteriormente, la información reportada corresponderá al producto hoja de reporte, expedido en la fecha inicial con los datos que a la fecha de generación reportaba el sistema, con lo cual no será responsabilidad de la autoridad minera que el interesado consulte, descargue y disponga el documento Hoja de Reporte.

Avenida Calle 26 No 59-51 Torre 4 Pisos (8, 9 y 10) - Bogotá - Colombia Teléfonos: (571) 220 19 99 - Atención: Lunes a viernes 8.00 a.m. a 4:30 p.m. Grupo de Información y Atención al Minero: Avenida Calle 26 No 59-51 Torre 3 Local 107 Línea gratuita: 01 8000 933 833 - contactenos@anm.gov.co Horario de Radicación: lunes a viernes de 7:30 a.m. a 4:00 p.m.

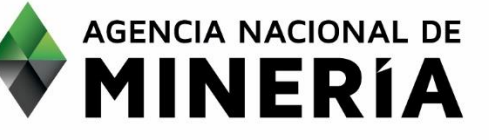